Chapter 7

# TPM § 130 Salary Adjustments Long Forms

### **Chapter Topics**

| Using § 130 Salary Adjustments Transactions |      |
|---------------------------------------------|------|
| 130.4                                       | 7-4  |
| 130.6                                       | 7-11 |
| 130.7                                       |      |

This page intentionally left blank.

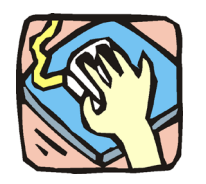

# Using § 130 Salary Adjustments Transactions

The § 130 pages are used to request Salary Adjustments to groups of positions in the requested agency. These transactions are not available to the following agencies: Housing Finance (07950), Teacher's Retirement System (11340), Bridge Authority (55020), Thruway Authority (55090), or Canal Corporation (55095).

#### 130.4

Use the 130.4 page to request an Increased Hiring Rate for a title.

#### 130.6

Use the 130.6 page to request a Shift Payment Differential for a title.

#### 130.7

Use the 130.7 page to request a Geographic Area Pay Differential for a title.

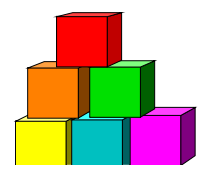

130.4

Use to request an Increased Hiring Rate for a title.

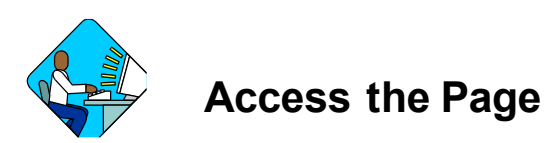

- 1. Click Worklist . A Worklist page will display.
- 2. Select the transaction to be worked.

#### 130.4 Request Page Field Descriptions

| Request Cocuments C               | C/DOB Determination        | n Comments      | CC Comn     | nents        |                        |
|-----------------------------------|----------------------------|-----------------|-------------|--------------|------------------------|
| gency: 08000 Civil S              | lervice                    |                 | Trx Sumry   | J            | ob Control #: 0304-126 |
| orm 4D - Salary Adjustments       |                            |                 |             | View All     | First 🖪 1 of 1 🕨 La    |
| Div Bur/Inst; new York city offic | 2                          | Request Status  | : Agency Su | bmitted      |                        |
| Action CD: 🚺 Increase             | d Hiring Rate              |                 |             |              |                        |
| itle Info                         |                            |                 |             |              |                        |
| Title Code: 5526200 He            | alth Srvs Nurse            |                 | SG: 15      | <b>JC:</b> 0 | NU: 05                 |
| Admin: 10/23/2003                 | Assigned                   |                 |             |              |                        |
| lead: Balboa,Rocky                | Analyst:                   |                 | ٩           |              | Route 10               |
| eq Date: 10/09/2003 Req           | <b>uestor:</b> Sunshine,Sເ | JZY             |             |              |                        |
| Save) QReturn to Search)          |                            |                 |             |              | 🕒 Add) (20 Update/D    |
| west I Documents I CC/DOB D       | etermination I Comm        | ents I CC Comme | nts         |              |                        |

| Field                          | Description                                                                                                    |
|--------------------------------|----------------------------------------------------------------------------------------------------|
| Agency                         | The Agency Code and name requesting the transaction.                                                                                                    |
| Trx Sumry                      | When pressed, brings the user to the transaction summary page.<br>Hidden until request is submitted.                                                                                                    |
| Job Control #                  | System generated number that will display upon saving or submitting.                                                                                                    |
| Form 4D- Salary<br>Adjustments | Page label.                                                                                                    |
| Div Bur/Inst                   | The Division, Bureau or Institution within the agency.                                                                                                    |
| Request Status                 | The point the transaction is at in the approval process; i.e. Agency<br>Submitted, C&C Supp. Info Requested, C&C Disapproved, C&C<br>Submitted, C&C Withdrawn, Pending DOB Determination, DOB<br>Approved/C&C Streamlined, DOB Disapproved, DOB Withdrawn,<br>Sunset. |
| Action CD                      | The action code and description related to the form code; i.e4, .6, or .7.                                                                                                    |
| Title Info                     | The area of the page that deals with the title information.                                                                                                    |
| Title Code                     | The Title Code and description of the positions.                                                                                                    |
| SG                             | The Salary Grade of the positions.                                                                                                    |
| JC                             | The Jurisdictional Classification of the positions.                                                                                                    |
| NU                             | The Negotiating Unit of the positions.                                                                                                    |
| Rate Info                      | The area of the page that deals with the increased hiring rate for the group of positions.                                                                                                    |
| Increased Hiring<br>Rate       | The proposed increased hiring rate for the group of positions.                                                                                                    |
| Location(s) Affected           | The Location code and geographic description of the positions affected.                                                                                                    |
| Effective Dates                | The proposed effective date for either Administrative or Institutional payroll periods. Cannot be more than 3 pay periods in the future or 13 pay periods in the past.                                                                                                |
| Admin.                         | The proposed effective date for the administrative payroll.                                                                                                    |
| Inst.                          | The proposed effective date for the institutional payroll.                                                                                                    |
| C/C Assignment                 | The area of the page that displays the C&C staff assigned to the transaction. This workgroup remains blank until C&C receives the transaction.                                                                                                    |

| Field            | Description                                                                                                    |
|------------------|----------------------------------------------------------------------------------------------------|
| Section Head     | The C&C Section Head to whom the transaction is routed based<br>upon the Dept ID of the Requestor. This value is overwritten when<br>routed to another Section Head. The last Section Head to receive<br>the package before it has been approved, denied, withdrawn, or<br>sent back for additional info, is saved to the record. |
| Assigned Analyst | The C&C Analyst assigned to this transaction. This field remains blank until C&C works the transaction.                                                                                                    |
| Route To/It      | When pressed, the Analyst can route the request to another Analyst for review and/or approval.                                                                                                    |
| Role User        | The C&C staff member to whom you want to route the transaction to for review and/or approval.                                                                                                    |
| Req. Date        | The date the request was saved or submitted.                                                                                                    |
| Requestor        | The person requesting the transaction.                                                                                                    |

#### 130.4 Document Page Field Descriptions

See the Documents section of the manual.

#### 130.4 CC/DOB Determination Page Field Descriptions

| gency: 08000           | Civil Service     |                     | Trx Sumry                             | Job Control #: 0304-126                                                                                         |
|------------------------|-------------------|---------------------|---------------------------------------|----------------------------------------------------------------------------------------------------|
|                        |                   |                     | .v                                    | iew All 🛛 First 🖪 1 of 1 💽 La                                                                                   |
| Div Bur/Inst: new York | city office       | Action CD: .4       | Request Status: Ager                  | ncy Submitted                                                                                                   |
| Title Info             |                   |                     |                                       |                                                                                                    |
| Title Code: 5526200    | Health Srvs Nurse |                     | SG: 15                                | Calculate Geo Pos Cnt                                                                                           |
|                        |                   |                     |                                       | 0                                                                                                    |
| C/C Determination      |                   |                     |                                       |                                                                                                    |
| Increased Hiring Rate: | \$42,587          | Location(s) Affecte | d: 3110 Q New                         | York Citv - Manhattan                                                                                           |
| CC Actions             |                   |                     | · · · · · · · · · · · · · · · · · · · |                                                                                                    |
|                        |                   |                     |                                       |                                                                                                    |
| Determination Dt:      | Analyst:          |                     |                                       |                                                                                                    |
| Budget Determination   |                   |                     |                                       |                                                                                                    |
|                        | DOB Action:       |                     | Effective Dates                       |                                                                                                    |
|                        |                   |                     | Admin: 10/23/2                        | 003 Inst:                                                                                                    |
|                        |                   |                     | Contraction of the second second      |                                                                                                    |
|                        |                   |                     |                                       |                                                                                                    |
| Determination Dt:      | Examiner:         |                     |                                       |                                                                                                    |
|                        | (i                |                     |                                       | ·r                                                                                                    |
|                        | Route To          |                     |                                       | Submit                                                                                                    |
|                        |                   |                     |                                       |                                                                                                    |
|                        |                   |                     |                                       | man and the second second second second second second second second second second second second second second s |

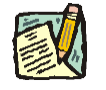

**NOTE:** The Agency and DOB will only be able to view all the data on this page if the Request Status is Pending DOB Determination, DOB Approved, DOB Disapproved, DOB Withdrawn, or Sunset. If the Request Status is other than these values, the only values that will display are Agency, Div Bur/Inst, Job Control #, Action, and Request Status.

| Field                    | Description                                                                                                    |
|--------------------------|----------------------------------------------------------------------------------------------------|
| Agency                   | The Agency Code and name requesting the transaction.                                                                                                    |
| Trx Sumry                | When pressed, brings the user to the transaction summary page.<br>Hidden until request is submitted.                                                                                                    |
| Job Control #            | System generated number that will display upon saving or submitting.                                                                                                    |
| Div Bur/Inst             | The Division, Bureau or Institution within the agency.                                                                                                    |
| Action CD                | The action code related to the form code; i.e4, .6, or .7.                                                                                                    |
| Request Status           | The point the transaction is at in the approval process; i.e. Agency<br>Submitted, C&C Supp. Info Requested, C&C Disapproved, C&C<br>Submitted, C&C Withdrawn, Pending DOB Determination, DOB<br>Approved/C&C Streamlined, DOB Disapproved, DOB Withdrawn,<br>Sunset.                                             |
| Title Info               | The area of the page that displays the title information.                                                                                                    |
| Title Code               | The Title Code and description of the positions.                                                                                                    |
| SG                       | The Salary Grade of the positions.                                                                                                    |
| Calculate Geo Pos Cnt    | When pressed, calculates the number of positions that may be affected by the transaction.                                                                                                    |
| C/C Determination        | The area of the page C&C uses to record their determination.                                                                                                    |
| Increased Hiring<br>Rate | The increased hiring rate approved by C&C.                                                                                                    |
| Location(s) Affected     | The Location code and geographic description of the positions affected.                                                                                                    |
| CC Action                | Approve with change, Approve with change with letter, Approve as<br>Requested, Approve as requested with letter, Deny, Supplemental<br>Information Requested, Withdraw.                                                                                                    |
| Determination Dt         | The date the determination was made by C&C.                                                                                                    |
|                          | <b>Note:</b> If the agency requesting the transaction is 07950, 11340, 55020, 55090, 55095, or 00640, the transaction is considered streamlined and stops with the C&C determination. If the agency is not 07950, 11340, 55020, 55090, 55095, or 00640, the transaction is routed to DOB for final determination. |

| Field                | Description                                                                                                    |
|----------------------|----------------------------------------------------------------------------------------------------|
| Analyst              | The assigned C&C analyst assigned to the transaction.                                                                     |
| Disposal Date        | Disposal date (appears only if the Action is "Withdraw" or "Deny").                                                       |
| Budget Determination | The area of the page that DOB uses to record their determination.<br>Grayed if streamlined, C&C Disapproved or Withdrawn. |
| DOB Action           | Approved as Requested, Denied, Withdrawn.                                                                                 |
| Effective Dates      | The effective date for either Administrative or Institutional payroll.                                                    |
| Admin.               | The effective date for the administrative payroll.                                                                        |
| Inst.                | The effective date for the institutional payroll.                                                                         |
| Determination Dt     | The date the determination was made by DOB.                                                                               |
| Examiner             | DOB examiner assigned to review the request.                                                                              |
| Inactivation         | The area of the page showing whether an Increased Hiring Rate is active. Appears only if status is "I", (Inactive).       |
| Status               | Indicates that the Increased Hiring Rate is Inactive (I).                                                                 |
| Date                 | Date the status becomes effective.                                                                                        |
| Route To/It          | When pressed, the Analyst can route the request to another Analyst for review and/or approval.                            |
| Role User            | The C&C staff member to whom you want to route the transaction to for review and/or approval.                             |
| Global               | When pressed, allows the user to enter values globally (for all sequences within the transaction).                        |
| Submit               | Submits the transaction to the next approval level.                                                                       |

#### 130.4 Comments & CC Comments Pages Field Descriptions

**NOTE:** Comments are not required for a 130.4 transaction. Users outside of C&C cannot view any comments written in the **CC Comments** page.

| Field                     | Description                                                                                                    |
|---------------------------|----------------------------------------------------------------------------------------------------|
| Agency                    | The Agency Code and name requesting the transaction.                                                                              |
| Job Control #             | System generated number that will display upon saving or submitting.                                                              |
| Request Level<br>Comments | Free form field that allows users to enter comments for the entire Job Control number. The field will allow up to 254 characters. |

| Field                      | Description                                                                                                    |
|----------------------------|----------------------------------------------------------------------------------------------------|
| Sequence Level<br>Comments | Free form field that allows users to enter comments related to the Job Seq number. The field will allow up to 8000 characters. |
| Div Bur/Inst               | The Division, Bureau or Institution within the agency.                                                                         |

## Work with the Page

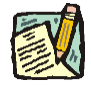

- **NOTE:** For instructions as to how to initiate a long form transaction, please refer to the appropriate section of the Agency User Manual.
- 1. Check any attached documents and the **Comments** page for additional information.
- 2. Click the CC/DOB Determination tab.

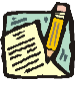

- **NOTE:** When pressed, the **Calculate Geo Pos Cnt** button will calculate the number of positions that may be affected by the transaction. If the result is zero, an error message will appear and the request can no longer be processed.
- 3. In the **Increased Hiring Rate** field, enter the approved increased hiring rate if different than requested.
- 4. In the Location(s) Affected field, enter the location(s) affected by the change if different than requested.
- 5. In the CC Action field, click the , highlight and double click the appropriate action.

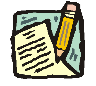

**NOTE:** If the Action is Withdraw or Deny, the system will populate the **Disp. Date** with the current date but C&C may modify.

- 6. Click the **Documents** page tab.
- 7. Attach any appropriate and required documents (see instructions in the Documents section of this manual).
- 8. If adding comments, click the appropriate **Comments** page tab. Comments are optional. *Remember that any user outside of C&C cannot view any comments made in the CC Comments page*.
- 9. Click the CC/DOB Determination page tab.

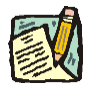

**NOTE:** On either the Request page or the Determination page, the Assigned Analyst must be entered before C&C can submit the transaction.

- 10. If this transaction needs to be routed, press the **Route To** button. In the **Role User** field, click , highlight and double click the appropriate name. Click **Route It**. The system will ask for confirmation. Press **Yes** if the request should be forwarded, **No** if not.
- 11. If this transaction does not need to be routed, click **Submit**.

#### **NYSTEP System**

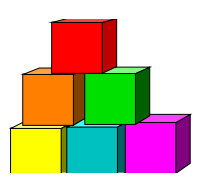

130.6

Use to request a Shift Payment Differential for a particular shift and title.

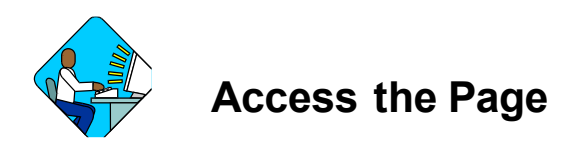

- 1. Click @ Worklist A Worklist page will display.
- 2. Select the transaction to be worked.

#### 130.6 Request Page Field Descriptions

| Request               | Documents           | CC/DOB Determination     | n Comments        | CC Commen   | ts           |               |                      |
|-----------------------|---------------------|--------------------------|-------------------|-------------|--------------|---------------|----------------------|
| gency: 28             | 3010                | SUNY                     | I                 | nx Sumny    | Jo           | ob Control #: | 0304-1116            |
| orm 4D - Sal          | lary Adjustme       | nts                      |                   | v           | lew All      | First 🛃 1     | of 1 🗈 Las           |
| Div Bur/Inst:         | SU Albany           |                          | Request Status: ) | Agency Subm | itted        |               |                      |
| Action CD:            | 6 Shif              | Pay Differential         |                   |             |              |               |                      |
| itle Info             |                     |                          |                   |             |              |               |                      |
| Title Code:           | 0803220             | Computer Sys Progr 2     |                   | SG: 25      | <b>JC:</b> 0 | NU: 05        |                      |
| Effective D<br>Admin: | oates<br>04/10/2003 | Inst:                    | Shift Hours       | AM          | thru: [      | 06 : 00       | AM                   |
| C Assignm             | ent                 |                          |                   |             |              |               |                      |
| Section<br>lead: Bal  | lboa,Rocky          | Assigned<br>Analyst:     | LAR99             | Q           |              | Route To      | 0                    |
| eq Date: (            | 07/02/2003          | Requestor: Eugest,Shirle | у                 |             |              |               |                      |
| Save) Q               | Return to Search    |                          |                   |             |              | (E+Add)       | 利Unitation           |
|                       |                     |                          |                   |             |              | ( <u></u> 8   | uranjia Tamana da da |

| Field                         | Description                                                                                                    |
|-------------------------------|----------------------------------------------------------------------------------------------------|
| Agency                        | The Agency Code and name requesting the transaction.                                                                                                    |
| Trx Sumry                     | When pressed, brings the user to the transaction summary page.<br>Hidden until request is submitted.                                                                                                    |
| Job Control #                 | System generated number that will display upon saving or submitting.                                                                                                    |
| Form 4D-Salary<br>Adjustments | Page label.                                                                                                    |
| Div Bur/Inst                  | The Division, Bureau or Institution within the agency.                                                                                                    |
| Request Status                | The point the transaction is at in the approval process; i.e. Agency<br>Submitted, C&C Supp. Info Requested, C&C Disapproved, C&C<br>Submitted, C&C Withdrawn, Pending DOB Determination, DOB<br>Approved/C&C Streamlined, DOB Disapproved, DOB Withdrawn,<br>Sunset. |
| Action CD                     | The action code and description related to the form code; i.e4, .6, .7.                                                                                                    |
| Title Info                    | The area of the page that deals with the title information.                                                                                                    |
| Title Code                    | The Title Code and description of the positions.                                                                                                    |
| SG                            | The Salary Grade of the positions.                                                                                                    |
| JC                            | The Jurisdictional Classification of the positions.                                                                                                    |
| NU                            | The Negotiating Unit of the positions.                                                                                                    |
| Rate Info                     | The area of the page that displays the shift differential being requested.                                                                                                    |
| Shift Diff \$ Amount          | The additional dollar amount of the shift differential.                                                                                                    |
| Location(s) Affected          | The Location code and geographic description of the positions affected.                                                                                                    |
| Effective Dates               | The proposed effective date for either Administrative or Institutional payroll. Cannot be more than 3 pay periods in the future or 13 pay periods in the past.                                                                                                    |
| Admin.                        | The proposed effective date for the administrative payroll.                                                                                                    |
| Inst.                         | The proposed effective date for the institutional payroll.                                                                                                    |
| Shift Hours                   | The beginning and ending hours of the shift. Must include at least 4 hours between 6PM and 6AM.                                                                                                    |
| C/C Assignment                | The area of the page that displays the C&C staff assigned to the transaction. This workgroup will remain blank until C&C receives the transaction.                                                                                                    |

| Field            | Description                                                                                                    |
|------------------|----------------------------------------------------------------------------------------------------|
| Section Head     | The C&C Section Head to whom the transaction is routed based<br>upon the Dept ID of the Requestor. This value is overwritten when<br>routed to another Section Head. The last Section Head to receive<br>the package before it has been approved, denied, withdrawn, or<br>sent back for additional info, is saved to the record. |
| Assigned Analyst | The C&C Analyst assigned to this transaction. This field remains blank until C&C works the transaction.                                                                                                    |
| Route To/It      | When pressed, the Analyst can route the request to another Analyst for review and/or approval.                                                                                                    |
| Role User        | The C&C staff member to whom you want to route the transaction to for review and/or approval.                                                                                                    |
| Req. Date        | The date the request was saved or submitted.                                                                                                    |
| Requestor        | The person requesting the transaction.                                                                                                    |

#### 130.6 Document Page Field Descriptions

See the Documents section of this manual.

#### 130.6 CC/DOB Determination Page Field Descriptions

| aencs: 28010            | SUNY                 | Try Sump                      | .inb Control #: 0304-11                                                                                                    |
|-------------------------|----------------------|-------------------------------|----------------------------------------------------------------------------------------------------|
| gonoji 20070            |                      | Vie                           | ew All First 💽 1 of 1 💽 L                                                                                                    |
| )iv Bur/Inst: SU Albany | Action               | CD: .6 Request Status: Agence | y Submitted                                                                                                    |
| litle Info              |                      |                               |                                                                                                    |
| Title Code: 0803220     | Computer Sys Progr 2 | SG: 25                        | Calculate Geo Pos Cnt                                                                                                    |
|                         |                      | 100131 03061 11               | 75                                                                                                    |
| C Determination         |                      |                               |                                                                                                    |
| Shift Diff \$ Amount:   | \$1,200 Location(s   | ) Affected: 0111 🔍 Coloni     | e                                                                                                    |
| CC Action: Ann As Re    | quested              | Shift F                       | lours                                                                                                    |
| Tripperior is           |                      | 01:                           | 00 AM thru 06: 00 AM                                                                                                    |
| Determination Dt:       | Analyst:             |                               |                                                                                                    |
| Budget Determination    |                      |                               |                                                                                                    |
|                         | DOB Action:          | Effective Dates               |                                                                                                    |
|                         | <i>h</i> :           | Admin: 04/10/20               | 03 Inst:                                                                                                    |
|                         |                      |                               |                                                                                                    |
|                         |                      |                               |                                                                                                    |
| Determination Dt:       | Examiner:            |                               |                                                                                                    |
|                         | · · · · · ·          |                               |                                                                                                    |
|                         | Route To             |                               | Submit                                                                                                    |
|                         | 2                    |                               |                                                                                                    |
| Course Design to Course |                      |                               | The second second secon |

**NOTE:** The Agency and DOB will only be able to view all the data on this page if the Request Status is Pending DOB Determination, DOB Approved, DOB Disapproved, DOB Withdrawn, or Sunset. If the Request Status is other than these values, the only values that will display are Agency, Div Bur/Inst, Job Control #, Action, and Request Status.

| Field                 | Description                                                                                                    |
|-----------------------|----------------------------------------------------------------------------------------------------|
| Agency                | The Agency Code and name requesting the transaction.                                                                                                    |
| Trx Sumry             | When pressed, brings the user to the transaction summary page.<br>Hidden until request is submitted.                                                                                                    |
| Job Control #         | System generated number that will display upon saving or submitting.                                                                                                    |
| Div Bur/Inst          | The Division, Bureau or Institution within the agency.                                                                                                    |
| Action CD             | The action code related to the form code; i.e4, .6, or .7.                                                                                                    |
| Request Status        | The point the transaction is at in the approval process; i.e. Agency<br>Submitted, C&C Supp. Info Requested, C&C Disapproved, C&C<br>Submitted, C&C Withdrawn, Pending DOB Determination, DOB<br>Approved/C&C Streamlined, DOB Disapproved, DOB Withdrawn,<br>Sunset.                                             |
| Title Info            | The area of the page that displays the title information.                                                                                                    |
| Title Code            | The Title Code and description of the positions.                                                                                                    |
| SG                    | The Salary Grade of the positions.                                                                                                    |
| Calculate Geo Pos Cnt | When pressed, calculates the number of positions that may be affected by the transaction.                                                                                                    |
| C/C Determination     | The area of the page C&C uses to record their determination.                                                                                                    |
| Shift Diff \$ Amount  | The dollar amount of the shift differential.                                                                                                    |
| Location(s) Affected  | The Location code and geographic description of the positions affected.                                                                                                    |
| CC Action             | Approve with change, Approve with change with letter, Approve as<br>Requested, Approve as requested with letter, Deny, Supplemental<br>Information Requested, Withdraw.                                                                                                    |
| Shift Hours           | The beginning and ending hours of the shift.                                                                                                    |
| Determination Dt      | The date the determination was made by C&C.                                                                                                    |
|                       | <b>Note:</b> If the agency requesting the transaction is 07950, 11340, 55020, 55090, 55095, or 00640, the transaction is considered streamlined and stops with the C&C determination. If the agency is not 07950, 11340, 55020, 55090, 55095, or 00640, the transaction is routed to DOB for final determination. |

| Field                | Description                                                                                                    |  |
|----------------------|----------------------------------------------------------------------------------------------------|--|
| Analyst              | The assigned C&C analyst reviewing the transaction.                                                                       |  |
| Disposal Date        | Disposal date (appears only if the Action is "Withdraw" or "Deny")                                                        |  |
| Budget Determination | The area of the page that DOB uses to record their determination.<br>Grayed if streamlined, C&C Disapproved or Withdrawn. |  |
| DOB Action           | Approved as Requested, Denied, Withdrawn.                                                                                 |  |
| Effective Dates      | The effective date for either Administrative or Institutional payroll.                                                    |  |
| Admin.               | The effective date for the administrative payroll.                                                                        |  |
| Inst.                | The effective date for the institutional payroll.                                                                         |  |
| Determination Dt     | The date the determination was made by DOB.                                                                               |  |
| Examiner             | DOB examiner assigned to review the request.                                                                              |  |
| Inactivation         | The area of the page showing whether an Increased Hiring Rate is active. Appears only if status is "I", (Inactive).       |  |
| Status               | Indicates that the Increased Hiring Rate is Inactive (I).                                                                 |  |
| Date                 | Date the status becomes effective.                                                                                        |  |
| Route To/It          | When pressed, the Analyst can route the request to another Analyst for review and/or approval.                            |  |
| Role User            | The C&C staff member to whom you want to route the transaction to for review and/or approval.                             |  |
| Global               | When pressed, allows the user to enter values globally (for all sequences within the transaction).                        |  |
| Submit               | Submits the transaction to the next approval level.                                                                       |  |

#### 130.6 Comments & CC Comments Pages Field Descriptions

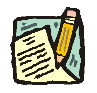

**NOTE:** Comments are not required for a 130.6 transaction. Users outside of C&C cannot view any comments written in the **CC Comments** page.

| Field                     | Description                                                                                                    |
|---------------------------|----------------------------------------------------------------------------------------------------|
| Agency                    | The Agency Code and name requesting the transaction.                                                                              |
| Job Control #             | System generated number that will display upon saving or submitting.                                                              |
| Request Level<br>Comments | Free form field that allows users to enter comments for the entire Job Control number. The field will allow up to 254 characters. |

| Field                      | Description                                                                                                    |
|----------------------------|----------------------------------------------------------------------------------------------------|
| Sequence Level<br>Comments | Free form field that allows users to enter comments related to the Job Seq number. The field will allow up to 8000 characters. |
| Div Bur/Inst               | The Division, Bureau or Institution within the agency.                                                                         |

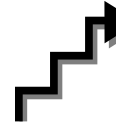

## Work with the Page

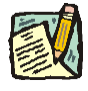

- **NOTE:** For instructions as to how to initiate a long form transaction, please refer to the appropriate section of the Agency User Manual.
- 1. Check any attached documents and the **Comments** page for additional information.
- 2. Click the CC/DOB Determination tab.

- **NOTE:** When pressed, the **Calculate Geo Pos Cnt** button will calculate the number of positions that may be affected by the transaction. If the result is zero, an error message will appear and the request can no longer be processed.
- **3.** In the **Shift Diff. \$ Amount** field, enter the shift differential amount if different than requested.
- 4. In the Location(s) Affected field, enter the location(s) affected by the change if different than requested.
- 5. In the CC Action field, click the , highlight and double click the appropriate action.

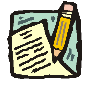

**NOTE:** If the Action is Withdraw or Deny, the system will populate the **Disp. Date** with the current date but C&C may modify.

- 6. Click the **Documents** page tab.
- 7. Attach the appropriate and required documents (see instructions in the Documents section of this manual).
- 8. If adding comments, click the appropriate **Comments** page tab. Comments are optional. *Remember that any user outside of C&C cannot view any comments made in the CC Comments page*.
- 9. Click the CC/DOB Determination page tab.

- 10. If this transaction needs to be routed, press the **Route To** button. In the **Role User** field, click , highlight and double click the appropriate name. Click **Route It**. The system will ask for confirmation. Press **Yes** if the request should be forwarded, **No** if not.
- **11.** If this transaction does not need to be routed, click **Submit**.

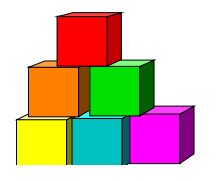

130.7

Use to request a Geographic Area Pay Differential for a specific title.

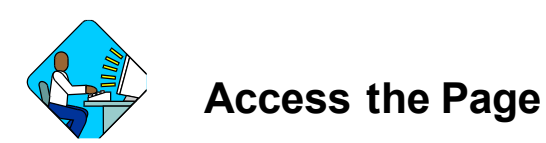

- 1. Click Worklist . *A Worklist page will display*.
- 2. Select the transaction to be worked.

#### 130.7 Request Page Field Descriptions

| Request <u>Locom</u>                                                                          | ents CODOB Determinatio                                                               |                      | omments      |                         |
|-----------------------------------------------------------------------------------------------|---------------------------------------------------------------------------------------|----------------------|--------------|-------------------------|
| gency: 07000                                                                                  | Banking                                                                               | Trx Su               | mry          | Job Control #: 0304-110 |
| orm 4D - Salary Adjus                                                                         | tments                                                                                |                      | View A       | 📙 🛛 First 🖪 1 of 4 🕨 La |
| Div Bur/Inst: Exams                                                                           |                                                                                       | Request Status: Agen | cy Submitted |                         |
| Action CD: 17                                                                                 | Geo. Area Pay Dif                                                                     | -                    |              |                         |
| fitle Info                                                                                    |                                                                                       |                      |              |                         |
| Title Code: 0330900                                                                           | Dir Insur Licensng Sv                                                                 | SG:                  | 63 JC:       | 0 NU: 06                |
| Admin: 07/03/20                                                                               | Inst:                                                                                 |                      |              |                         |
|                                                                                               |                                                                                       |                      |              |                         |
| /C Assignment                                                                                 |                                                                                       |                      |              |                         |
| IC Assignment<br>Section<br>Head: Balboa,Rocky                                                | Assigned<br>Analyst:                                                                  | LAR99                | ۹            | Route To                |
| IC Assignment<br>Section<br>Head: Balboa,Rocky<br>29 Date: 06/25/2003                         | Assigned<br>Analyst:<br>B Requestor: Duen,Howie                                       | LAR99                | ٩            | Route To                |
| IC Assignment<br>Section<br>Head: Balboa,Rocky<br>aq Date: 06/25/2003<br>[Save) QReturn to Se | Assigned<br>Analyst:<br>Requestor: Duen,Howie<br>arch) (+≣Nextin List) (†≣ Previous i | LAR99                | ٩            | Route To                |

| Field                          | Description                                                                                                    |
|--------------------------------|----------------------------------------------------------------------------------------------------|
| Agency                         | The Agency Code and name requesting the transaction.                                                                                                    |
| Trx Sumry                      | When pressed, brings the user to the transaction summary page.<br>Hidden until request is submitted.                                                                                                    |
| Job Control #                  | System generated number that will display upon saving or submitting.                                                                                                    |
| Form 4D- Salary<br>Adjustments | Page label.                                                                                                    |
| Div Bur/Inst                   | The Division, Bureau or Institution within the agency.                                                                                                    |
| Request Status                 | The point the transaction is at in the approval process; i.e. Agency<br>Submitted, C&C Supp. Info Requested, C&C Disapproved, C&C<br>Submitted, C&C Withdrawn, Pending DOB Determination, DOB<br>Approved/C&C Streamlined, DOB Disapproved, DOB Withdrawn,<br>Sunset.                                                             |
| Action CD                      | The action code and description related to the form code; i.e4, .6, .7.                                                                                                    |
| Title Info                     | The area of the page that displays the title information.                                                                                                    |
| Title Code                     | The Title Code and description of the positions.                                                                                                    |
| SG                             | The Salary Grade of the positions.                                                                                                    |
| JC                             | The Jurisdictional Classification of the positions.                                                                                                    |
| NU                             | The Negotiating Unit of the positions.                                                                                                    |
| Rate Info                      | The area of the page that displays the geographic differential amount for the requested location(s).                                                                                                    |
| Geographic Diff. Rate          | The differential amount requested for a geographic location.                                                                                                    |
| Location(s) Affected           | The Location code and geographic description of the position.                                                                                                    |
| Effective Dates                | The proposed effective date for either Administrative or Institutional payroll. Cannot be more than 3 pay periods in the future or 13 pay periods in the past.                                                                                                    |
| Admin.                         | The proposed effective date for the administrative payroll.                                                                                                    |
| Inst.                          | The proposed effective date of the institutional payroll.                                                                                                    |
| C/C Assignment                 | The area of the page that displays the C&C staff assigned to the transaction. This workgroup remains blank until C&C receives the transaction.                                                                                                    |
| Section Head                   | The C&C Section Head to whom the transaction is routed based<br>upon the Dept ID of the Requestor. This value is overwritten when<br>routed to another Section Head. The last Section Head to receive<br>the package before it has been approved, denied, withdrawn, or<br>sent back for additional info, is saved to the record. |

| Field            | Description                                                                                             |
|------------------|----------------------------------------------------------------------------------------------------|
| Assigned Analyst | The C&C Analyst assigned to this transaction. This field remains blank until C&C works the transaction. |
| Route To/It      | When pressed, the Analyst can route the request to another Analyst for review and/or approval.          |
| Role User        | The C&C staff member to whom you want to route the transaction to for review and/or approval.           |
| Req. Date        | The date the request was saved or submitted.                                                            |
| Requestor        | The person requesting the transaction.                                                                  |

#### 130.7 Document Page Field Descriptions

See the Documents section of this manual.

#### 130.7 CC/DOB Determination Page Field Descriptions

Home > NY Title and Position Mgmt > TPM Long Form Requests > Use > S 130 Salary Adjustments

|                                                                                                    |                                         | on Commente           | CC Comment                                   | S         |              |                  |
|----------------------------------------------------------------------------------------------------|-----------------------------------------|-----------------------|----------------------------------------------|-----------|--------------|------------------|
| gency: 07000                                                                                                    | Banking                                 |                       | Trx Sumry                                    | Jo        | b Control #: | 0304-110         |
|                                                                                                    |                                         |                       | <u>v</u>                                     | iew All   | First 💽 1    | of 4 🕩 <u>Li</u> |
| Div Bur/Inst: Exams                                                                                                    | A                                       | ction CD: .7 Reques   | st Status: Ager                              | icy Subm  | itted        |                  |
| Fitle Info                                                                                                    |                                         |                       | 10                                           |           |              |                  |
| Title Code: 0330900                                                                                                    | ) Dir Insur Licensng Sv                 | SG:                   | 63                                           | Calcula   | ite Geo Pos  | Ont              |
|                                                                                                    |                                         |                       |                                              |           | 0            | 52)              |
| C/C Determination                                                                                                    |                                         |                       |                                              |           |              |                  |
| Geographic Diff Rate:                                                                                                    | \$170,590 Locati                        | ion(s) Affected: 3110 | New                                          | York City | - Manhattan  |                  |
| CC Action: Ann As R                                                                                                    | equested                                |                       | 1000                                         |           |              |                  |
| The second second s |                                         |                       |                                              |           |              |                  |
|                                                                                                    | 2. 2. 2                                 |                       |                                              |           |              |                  |
| Determination Dt:                                                                                                    | Analyst:                                |                       |                                              |           |              |                  |
| Determination Dt:<br>Budget Determination                                                                                                    | Analyst:                                |                       |                                              |           |              |                  |
| Determination Dt:<br>Builget Determination                                                                                                    | Analyst:                                | Eff                   | fective Dates                                |           |              |                  |
| Determination Dt:<br>Budget Determination                                                                                                    | Analyst:                                | Eff                   | fective Dates<br>Admin: 07/03/2              | 003       | Inst:        |                  |
| Determination Dt:<br>Budget Determination                                                                                                    | Analyst:                                | Eff<br>\$             | iective Dates<br>Admin: <mark>07/03/2</mark> | 003       | Inst:        |                  |
| Determination Dt:<br>Budget Determination                                                                                                    | Analyst:                                | Eff                   | fective Dates<br>Admin: <mark>07/03/2</mark> | 003       | Inst:        |                  |
| Determination Dt:<br>Budget Determination<br>Determination Dt:                                                                                                    | Analyst: DOB Action: Examiner:          | Eff<br>A              | fective Dates<br>Admin: 07/03/2              | 003       | Inst:        |                  |
| Determination Dt:<br>Budget Determination<br>Determination Dt:                                                                                                    | Analyst: DOB Action: Examiner: Route To |                       | lective Dates<br>Admin: 07/03/2              | 003       | Inst:        | bmit             |
| Determination Dt:<br>Rudget Determination                                                                                                    | Analyst: DOB Action: Examiner: Route To |                       | iective Dates<br>Admin: 07/03/2              | 903       | Inst:        | bmit             |
| Determination Dt:<br>Rudget Determination<br>Determination Dt:                                                                                                    | Analyst: DOB Action: Examiner: Route To | inList)               | iective Dates<br>Admin: 07/03/2              | 003       | Inst:        | bmit             |

**NOTE:** The Agency and DOB will only be able to view all the data on this page if the Request Status is Pending DOB Determination, DOB Approved, DOB Disapproved, DOB Withdrawn, or Sunset. If the Request Status is other than these values, the only values that will display are Agency, Div Bur/Inst, Job Control #, Action, and Request Status.

| Field                    | Description                                                                                                    |
|--------------------------|----------------------------------------------------------------------------------------------------|
| Agency                   | The Agency Code and name requesting the transaction.                                                                                                    |
| Trx Sumry                | When pressed, brings the user to the transaction summary page.<br>Hidden until request is submitted.                                                                                                    |
| Job Control #            | System generated number that will display upon saving or submitting.                                                                                                    |
| Div Bur/Inst             | The Division, Bureau or Institution within the agency.                                                                                                    |
| Action CD                | The action code related to the form code; i.e4, .6, or .7.                                                                                                    |
| Request Status           | The point the transaction is at in the approval process; i.e. Agency<br>Submitted, C&C Supp. Info Requested, C&C Disapproved, C&C<br>Submitted, C&C Withdrawn, Pending DOB Determination, DOB<br>Approved/C&C Streamlined, DOB Disapproved, DOB Withdrawn,<br>Sunset.                                             |
| Title Info               | The area of the page that displays the title information.                                                                                                    |
| Title Code               | The Title Code and description of the positions.                                                                                                    |
| SG                       | The Salary Grade of the positions.                                                                                                    |
| Calculate Geo Pos<br>Cnt | When pressed, calculates the number of positions that may be affected by the transaction.                                                                                                    |
| C/C Determination        | The area of the page C&C uses to record their determination.                                                                                                    |
| Geographic Diff Rate     | The geographic differential rate approved by C&C.                                                                                                    |
| Location(s) Affected     | The Location code and geographic description of the positions affected.                                                                                                    |
| CC Action                | Approve with change, Approve with change with letter, Approve as Requested, Approve as requested with letter, Deny, Supplemental Information Requested, Withdraw.                                                                                                    |
| Determination Dt         | The date the determination was made by C&C.                                                                                                    |
|                          | <b>Note:</b> If the agency requesting the transaction is 07950, 11340, 55020, 55090, 55095, or 00640, the transaction is considered streamlined and stops with the C&C determination. If the agency is not 07950, 11340, 55020, 55090, 55095, or 00640, the transaction is routed to DOB for final determination. |
| Analyst                  | The assigned C&C analyst reviewing the transaction.                                                                                                    |
| Disposal Date            | Disposal date (appears only if the Action is "Withdraw" or "Deny").                                                                                                    |
| Budget Determination     | The area of the page that DOB uses to record their determination.<br>Grayed if streamlined, C&C Disapproved or Withdrawn.                                                                                                    |
| DOB Action               | Approved as Requested, Denied, Withdrawn.                                                                                                    |
| Effective Dates          | The effective date for either Administrative or Institutional payroll.                                                                                                    |

| Admin.           | The effective date for the administrative payroll.                                                                  |  |  |
|------------------|----------------------------------------------------------------------------------------------------|--|--|
| Inst.            | The effective date for the institutional payroll.                                                                   |  |  |
| Determination Dt | The date the determination was made by DOB.                                                                         |  |  |
| Examiner         | DOB examiner assigned to review the request.                                                                        |  |  |
| Inactivation     | The area of the page showing whether an Increased Hiring Rate is active. Appears only if status is "I", (Inactive). |  |  |
| Status           | Indicates that the Increased Hiring Rate is Inactive (I).                                                           |  |  |
| Date             | Date the status becomes effective.                                                                                  |  |  |
| Route To/It      | When pressed, the Analyst can route the request to another Analyst for review and/or approval.                      |  |  |
| Role User        | The C&C staff member to whom you want to route the transaction to for review and/or approval.                       |  |  |
| Global           | When pressed, allows the user to enter values globally (for all sequences within the transaction).                  |  |  |
| Submit           | Submits the transaction to the next approval level.                                                                 |  |  |

#### 130.7 Comments & CC Comments Pages Field Descriptions

**NOTE:** Comments are not required for a 130.7 transaction. Users outside of C&C cannot view any comments written in the **CC Comments** page.

| Field                      | Description                                                                                                    |
|----------------------------|----------------------------------------------------------------------------------------------------|
| Agency                     | The Agency Code and name requesting the transaction.                                                                              |
| Job Control #              | System generated number that will display upon saving or submitting.                                                              |
| Request-Level<br>Comments  | Free form field that allows users to enter comments for the entire Job Control number. The field will allow up to 254 characters. |
| Sequence-Level<br>Comments | Free form field that allows users to enter comments related to the Job Seq number. The field will allow up to 8000 characters.    |
| Div Bur/Inst               | The Division, Bureau or Institution within the agency.                                                                            |

# Work with the Page

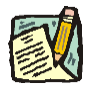

- **NOTE:** For instructions as to how to initiate a long form transaction, please refer to the appropriate section of the Agency User Manual.
- 1. Check any attached documents and the **Comments** page for additional information.
- 2. Click the CC/DOB Determination tab.

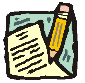

- **NOTE:** When pressed, the **Calculate Geo Pos Cnt** button will calculate the number of positions that will be affected by the transaction. If the result is zero, an error message will appear and the request can no longer be processed.
- 3. In the Geographic Diff. Rate field, enter the rate approved if different than requested.
- 4. In the Location(s) Affected field, enter the location(s) affected by the change if different than requested.
- 5. In the CC Action field, click the , highlight and double click the appropriate action.

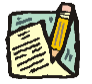

- **NOTE:** If the Action is Withdraw or Deny, the system will populate the **Disp. Date** with the current date but C&C may modify.
- 6. Click the **Documents** page tab.
- 7. Attach the appropriate and required documents (see instructions in the Documents section of this manual).
- 8. If adding comments, click the appropriate **Comments** page tab. Comments are optional. *Remember that any user outside of C&C cannot view any comments made in the CC Comments page*
- 9. Click the CC/DOB Determination page tab.

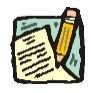

**NOTE:** On either the Request page or the Determination page, the Assigned Analyst must be entered before C&C can submit the transaction.

- 10. If this transaction needs to be routed, press the **Route To** button. In the **Role User** field, click , highlight and double click the appropriate name. Click **Route It**. The system will ask for confirmation. Press **Yes** if the request should be forwarded, **No** if not.
- 11. If this transaction does not need to be routed, click **Submit**.